## Формирование открепленной подписи с использованием КриптоАРМ

## 1. Открыть КриптоАРМ

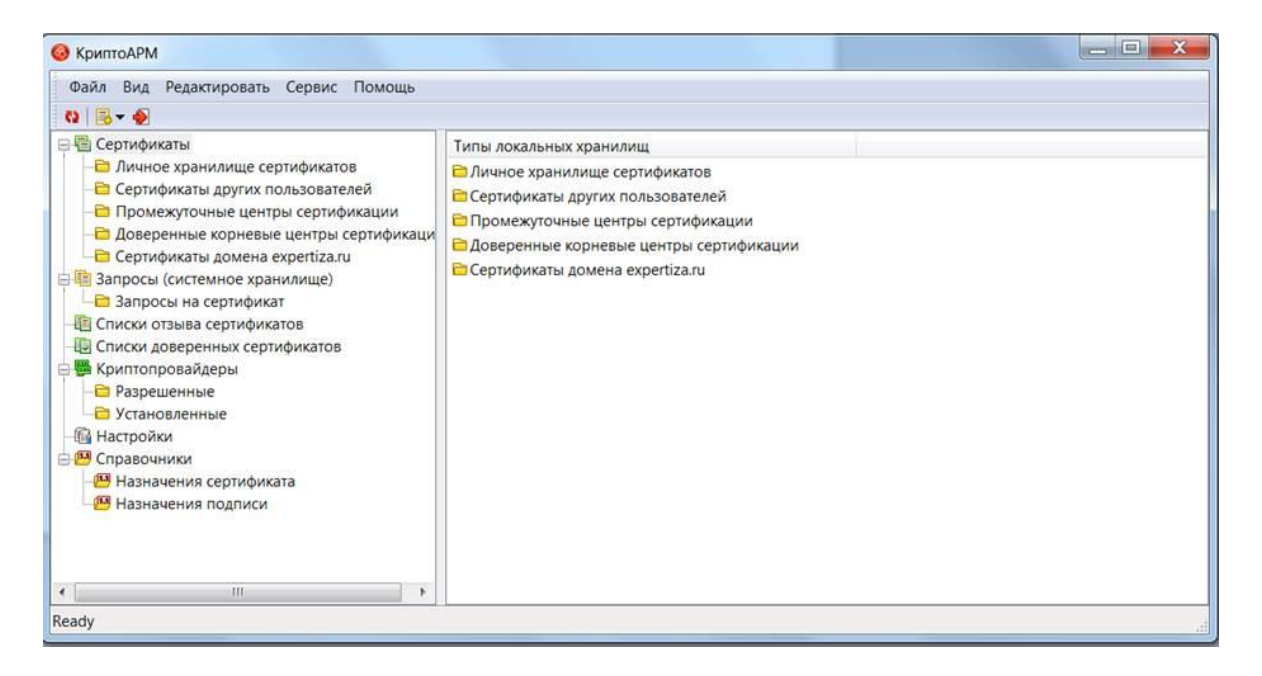

## 2. Выбрать «Файл» -> «Подписать»

| Файл         Вид         Редактировать         Сервис         Помощь           Подлисать         Добавить подпись         Типы локальных хранилищ            Заверить подпись         Эашифровать         Личное хранилище сертификатов            Подписать и зашифровать         Подписать и зашифровать         Проверить подпись          Промежуточные центры сертификации           Снять и проверить подпись         Сертификаты домена ехрентіза.ru         Сертификации | Файл Вид Редактировать Сервис Помощь Подписать Добавить подпись Заверить подпись Зашифровать Подписать и зашифровать Подписать и зашифровать            | Файл Вид Редактировать Сервис Помощь                                                                                                    |
|----------------------------------------------------------------------------------------------------|----------------------------------------------------------------------------------------------------|----------------------------------------------------------------------------------------------------|
| Расшифровать<br>Просмотреть документ<br>Расшифровать и проверить подпись<br>Выход                                                                                                    | Проверить подпись<br>Снять и проверить подпись<br>Расшифоравать                                                                                         | Подписать         Типы локальных хранилищ           Добавить подпись         Заверить подпись           Заверить подпись         Эзшифровать           Подписать и зашифровать         Сертификаты других пользователей           Подписать и зашифровать         Промежуточные центры сертификации |
| <ul> <li>Становленные</li> <li>Настройки</li> <li>Справочники</li> <li>Назначения сертификата</li> </ul>                                                                                                    | Просмотреть документ<br>Расшифровать и проверить подпись<br>Выход<br>Эгоэрешенные<br>Эготановленные<br>Настройки<br>Настройки<br>Назначения сертификата | Проверить подпись<br>Снять и проверить подпись<br>Расшифровать<br>Просмотреть документ<br>Расшифровать и проверить подпись<br>Выход<br>Э ставрешенные<br>Настройки<br>Справочники<br>Мазначения сертификата                                                                                         |
|                                                                                                    | Просмотреть документ<br>Расшифровать и проверить подпись<br>Выход                                                                                       | Проверить подпись<br>Снять и проверить подпись<br>Расшифровать<br>Просмотреть документ<br>Расшифровать и проверить подпись<br>Выход                                                                                                    |

3. Установить галочку «Использовать настройку по умолчанию» и нажать «Далее»

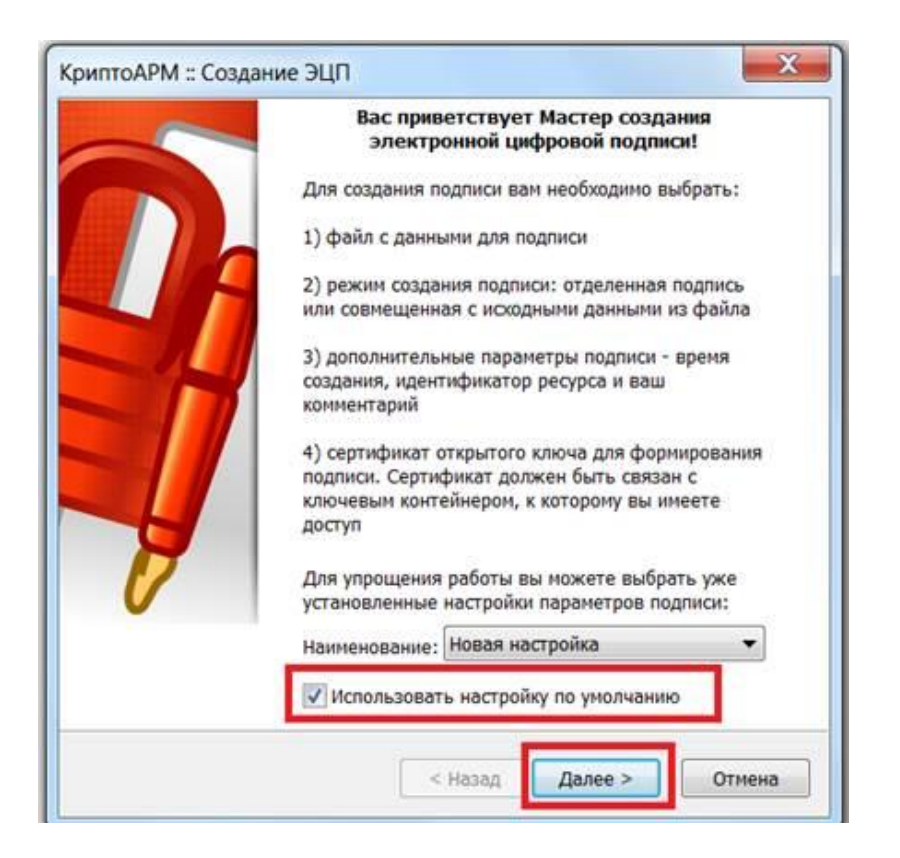

4. Добавить файл для подписания и нажать «Далее»

| Имя      | 19 Размер Дата изменения |         | ния          | Путь    |                 |
|----------|--------------------------|---------|--------------|---------|-----------------|
| test.doc | ×                        | 12.8 KB | 13.11.2017 1 | 1:44:24 | C:\Users\a.ryun |
|          |                          |         |              |         |                 |
|          |                          |         |              |         |                 |
|          |                          |         |              |         |                 |
|          |                          |         |              |         |                 |
|          |                          |         |              |         |                 |
|          |                          |         |              |         |                 |
|          |                          | 111 .   |              |         | •               |
|          | Добавить файл            | Добавит | ъпапку       | Удалить | Удалить все     |

## 5. (!!!) Выбрать «ВАЅЕ64-кодировка» и нажать «Далее»

| КриптоАРМ :: Создание ЭЦП                                                                                                    |  |  |  |  |  |
|----------------------------------------------------------------------------------------------------|--|--|--|--|--|
| <b>Выходной формат</b><br>Выберите желаемый выходной формат файла подписи                                                                                    |  |  |  |  |  |
| Кодировка и расширение                                                                                                    |  |  |  |  |  |
| DER-кодировка *. sig     sig                                                                                                    |  |  |  |  |  |
| вАSE64-кодировка *. sig                                                                                                    |  |  |  |  |  |
| Отключить служевные заголовки                                                                                                    |  |  |  |  |  |
| 🔘 Архивировать файлы после создания подписи                                                                                                    |  |  |  |  |  |
| Имя файла; C:\Users\a.ryumin\Desktop\test.docx.sig.zi Выбрать                                                                                                |  |  |  |  |  |
| Помещать выходные файлы в указанный каталог                                                                                                    |  |  |  |  |  |
| C:\Users\a.ryumin\Desktop\ Выбрать                                                                                                    |  |  |  |  |  |
| <ul> <li>Сохранять структуру вложенности каталогов</li> <li>Отправить выходные файлы по электронной почте</li> <li>Открыть окно почтового клиента</li> </ul> |  |  |  |  |  |
| < Назад Далее > Отмена                                                                                                    |  |  |  |  |  |

6. Установить галочку «Сохранить подпись в отдельном файле» и нажать «Далее»

| КриптоАРМ :: Создание ЭЦП                                                                                                    |             |  |  |  |  |
|----------------------------------------------------------------------------------------------------|-------------|--|--|--|--|
| <b>Параметры подписи</b><br>Установите желаемые параметры подписи                                                                                                    |             |  |  |  |  |
| Свойства подписи<br>Использование подписи: [Не задано]<br>Комментарий к подписи:<br>Идентификатор ресурса:<br>Поместить имя исходного файла в поле "Идентификатор ресурса"<br>Сохранить подпись в отдельном файле |             |  |  |  |  |
| Уровень безопасного удаления:                                                                                                    | Выключено 💌 |  |  |  |  |
| 📝 Включить время создания подписи                                                                                                    |             |  |  |  |  |
| Включить штамп времени на подписываемые данные                                                                                                    |             |  |  |  |  |
| Включить штамп времени на подпись                                                                                                    |             |  |  |  |  |
| Включить в подпись доказательства подлинности                                                                                                    |             |  |  |  |  |
| < Назад Далее > Отмена                                                                                                    |             |  |  |  |  |

7. Выбрать свой сертификат и перейти на шаг завершить подписание.